# Forint-Soft

# Házipénztár

# (HAZIPENZ)

Kezelési leírás

www.forintsoft.hu | forintsoft@forintsoft.hu | 79/523-600

# 1. Általános ismeretek

A program Ft-os és valutapénztár vezetésére szolgál, vezethető vele a bankszámlaforgalom is.

A szoftvert egycéges és többcéges verzióban forgalmazzuk. Az egycéges verzióban egy cég (001 sorszámon) számlái készíthetők el, míg a többcéges verzióban akár 999 cég is kezelhető.

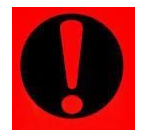

A szoftver használatára csak az azt megvásárló vállalkozás jogosult, ideértve a 3. fél számára nyújtott szolgáltatást is.

# 1.1. A program telepítése, üzembe helyezése

A telepítés részletes leírása az 1. számú mellékletben olvasható.

A demó telepítése után a weboldalunkra történő bejelentkezés után töltse le és telepítse a program aktiválását és a frissítését.

# 1.2. Hardver- és szoftverfeltételek

## **Operációs rendszer**

Magyar nyelvű, magyar területi beállításokkal rendelkező 32 vagy 64 bites Windows (Windows 10 / Windows 8 / Windows 7 / Windows Vista / Windows XP). Programjaink használatához a **Windows 10** operációs rendszert javasoljuk. A 64 bites operációs rendszereken kizárólag a 32 bites változat használható!

## Nyomtató

A program külön segédprogram nélkül a Windows alapértelmezett nyomtatójára nyomtat. Kezeli az USB és az LPT portokkal csatlakoztatott nyomtatókat is, illetve a nyomtatandó dokumentum PDF-fájlba is menthető.

# 1.3. Általános kezelési ismeretek

A program billentyűzetről teljes körűen vezérelhető, egér nem használható. A program az **HAZIPENZ.BAT** fájllal (illetve az ehhez rendelt parancsikonnal) vagy **MENU032** programmal indítható.

A programkönyvtár a HAZIPENZ mappa, melyen belül külön alkönyvtárakban találhatók meg egy vállalkozás egy évi adatai. Pl. a 123. cég 2020. évi állományát a 123.20 mappa tartalmazza.

### UTIL mappa

A program bizonyos funkciókhoz (mentés, visszatöltés, nyomtatás stb.) segédprogramokat használ, mely az UTIL mappában találhatók meg (pl. PKZIP.EXE, PKUNZIP.EXE, BACKUP.COM). Az UTIL mappának ugyanazon a meghajtón kell lennie, amelyen a HAZIPENZ mappa is megtalálható. Ha a programot másik meghajtóra szeretnénk áthelyezni, akkor az alábbi mappákat és fájlokat kell átmásolni:

- HAZIPENZ mappa,
- UTIL mappa,
- HAZIPENZ.BAT fájl,
- MENU032.EXE fájl (ha ezt használjuk).

# 1.3.1. Segítségkérés - F1 billentyű

Az *F1* billentyűvel lehet a kódmezőknél a választható kódokat megjeleníteni, vagy olyan mezőknél, amelyek mögött törzsadat-állomány van, át lehet lépni a törzsadat-állományba és azt teljes értékűen használni.Pl. a pénztári tétel rögzítésénél a jogcímkód mezőnél *F1*-et ütve megjelenik a választható kódok listája.

## 1.3.2. Felvitel, keresés és egyéb lehetőségek

A képernyő alján mindig megjelenik, hogy az egyes funkciók milyen gomb megnyomásával érhetők el.

| Választás – ENTER | Felvitel - F | Módosítás – M | Lista - L     |
|-------------------|--------------|---------------|---------------|
| Átsorszámozás – R | Keresés – K  | Törlés – T    | Kilépés – ESC |

Felvitel - F: új adat (pl. új pénztári tétel) felvitele.

Keresés – K: a törzsadatban lévő adatok keresése egy vagy több adat megadásával.

Módosítás – M : a meglévő adat módosítása.

*Kilépés – Esc*: a menüpontok közötti visszalépésre, a programból vagy az adott funkcióból történő kilépésre használható. Bizonyos esetben az *Esc* billentyű lenyomásakor a program rákérdez, hogy biztosan ki akarunk-e lépni.

*Törlés – T*: törzsadat törlése. Törölni csak olyan tételt lehet, amelyre még nincs másik állományban hivatkozás. (Pl. nem törölhető olyan pénztári jogcímkód, amelyet valamelyik pénztári tételben használtunk.)

Átsorszámozás - R: a cég sorszámának módosításához az adott soron állva az R billentyű megnyomása után megadható egy új (még nem használt) sorszám.

*Lista – L*: a törzsadatokról lista kérhető le.

Sorrend – S: az adatok több szempont szerint rendezhetők (kód, megnevezés stb.).

*Gyorskersés - G*: az adott sorba rendezési szempont szerint (pl. pénztári jogcímeknél jogcímkód szerint) keresés.

A táblázatokon belül a kurzormozgató billentyűkkel (nyilakkal) és a PageUp, PageDown billentyűkkel lehet mozogni.

# 2. Menürendszer

Az egyes menüpontokat a menüpont sorszámának (szám vagy betű) megnyomásával, illetve a fel- és lefelé mutató nyilakkal, majd az *Enter* gomb megnyomásával választhatjuk ki.

Az almenüből a főmenübe való visszalépés az Esc billentyű megnyomásával vagy a 0 Előző menü kiválasztásával lehetséges.

| 1 Törzsadatok kezelése | 1 Könyvelési jogcímek       |  |  |
|------------------------|-----------------------------|--|--|
|                        | 2 Bankszámlák               |  |  |
|                        | 3 Gyűjtők                   |  |  |
|                        | 4 ÁFA kulcsok               |  |  |
|                        | 5 Vevők                     |  |  |
|                        | 6 Szállítók                 |  |  |
|                        | 7 Állandók                  |  |  |
|                        | 8 F2-F10 billentyűk         |  |  |
|                        | 0 Előző menü                |  |  |
| 2 Pénztári tételek     |                             |  |  |
| 3 Banki tételek        |                             |  |  |
| 4 Kimutatások          | 1 Napló                     |  |  |
|                        | 2 Pénztárbizonylatok        |  |  |
|                        | 3 Pénztárjelentés           |  |  |
|                        | 4 Főkönyvi feladás          |  |  |
|                        | 5 Főkönyvi számlalap        |  |  |
|                        | 6 ÁFA lista                 |  |  |
|                        | 7 Gyűjtők listája           |  |  |
|                        | 8 Készpénz állomány         |  |  |
|                        | 0 Előző menü                |  |  |
| 4 Egyéb funkciók       | 1 Mentés visszatöltése      |  |  |
|                        | 2 Újrakönyvelés             |  |  |
|                        | 3 -                         |  |  |
|                        | 4 Indexelés                 |  |  |
|                        | 5 Átvétel másik évről       |  |  |
|                        | 6 Átadás a könyvelésbe      |  |  |
|                        | 7 Főkönyvi számlák átvétele |  |  |
|                        | 8 Átvétel külső programból  |  |  |
|                        | 0 Előző menü                |  |  |
| 0 Kilépés              |                             |  |  |

# 3. Vállalkozás törzsadata, beállítások, év nyitása

# 3.1. Cég, év kiválasztása

A program első indításakor az 'Ügyfelek (F1)' segítségével be kell lépni az ügyfélnyilvántartásba. Ide be kell vinni annak a cégnek (egycéges program) vagy cégeknek (többcéges program) az adatait, akiknek a házippénztárát vezetjük.

A következő indításkor az ügyfél mezőben cég számot kell beírni, vagy F1-gyel behívni az ügyfélnyilvántartást és onnan kiválasztani.

Az egyes évek adatai külön alkönyvtárakban tárolódnak. Az év mezőben kell megadni, hogy melyik évre történik a könyvelés. A hónap mezőbe írt adatot felajánlja a pénztári tétel rögzítésekor.

# Év nyitása

Ha megadott ügyfélnek még a megadott évre nincs adatállománya, akkor üzenet jelenik meg és lehetőséget ad a program az adatállomány létrehozására. A létrehozás után átvehetünk törzsadatokat (törzsadatállományok, számlák a vevő-szállító nyilvántartásból stb.) ugyanannak a cégnek korábbi évi állományából vagy egy másik cégből is. (Lásd '<u>Átvétel</u> <u>másik állományból</u>' menüpont!)

ESC-et nyomva a mintaállománnyal kerül feltöltésre a törzsadatok állománya.

# Minta Kft.: nincsenek 2019. évi adatállományok Vissza Létrehozás

# 3.2. Ügyfelekkel kapcsolatos műveletek (F1)

Az ügyfelek törzsadatai az F1 billentyűvel hívhatók elő. Új cég vihető fel, meglévő cégek adatai módosíthatók.

|                              | CEG TORZSADATAINAK MODOSITASA            |                           |  |  |
|------------------------------|------------------------------------------|---------------------------|--|--|
| Cég azonosító: 123           |                                          |                           |  |  |
| Vállalkozás n                | eve: Minta Kft.                          |                           |  |  |
| Cím: 6500                    | Baja                                     | Roosevelt tér 1.          |  |  |
| Számlavezető:<br>Számlaszám: | К&H Bank Zrt.<br>10402513-00006347-00000 | 006                       |  |  |
| KSH-szám:                    | 11111111222211303                        | Egyéni váll. nyilv. szám: |  |  |
| Adószám:                     | 1111111-2-03                             |                           |  |  |
| Telefon:                     | 79523600                                 |                           |  |  |
| Gyűjtők használata [I/N]: N  |                                          |                           |  |  |
| Számlák amely                | ekhez kötelező a gyűjtő:                 | -tól -ig                  |  |  |
| A pénztár pénzneme:          |                                          |                           |  |  |

## Kitöltendő mezők:

- *Cég azonosító*: a cég sorszáma a programban. Egycéges programban kizárólag a 001 kód használható, a többcéges programban 001-999 közötti szám.

- Vállalkozás neve: a pénztárbizonylaton, pénztárjelentésen megjelenő név.

- Cím: bontásban.

- Számlavezető, számlaszám: a bank neve, bankszámlaszám. (Nem kötelező.)

- KSH-szám: nem kötelező.

- Egyéni vállalkozói nyilvántartási szám: egyéni vállalkozó esetén kitöltendő. Megjelenik a pénztárbizonylaton.

- Adószám: nem kötelező.

- Telefon: nem kötelező.

- Gyűjtők használata: ha ezt bejelöljük, akkor a pénztári tétel rögzítésekor a jogcímkódon kívül megadhatunk egy gyűjtőt. Pl. boltonként, telephelyenként stb. kívánjuk a bevételeket, költségeket gyűjteni, de nem akarjuk a könyvelési számokat eszerint megbontani. Gyűjtő a *Törzsadatok kezelése – Gyűjtők* menüpontban vihető fel

- *Számlák, amelyekhez kötelező a gyűjtő*: megadható egy pénztári jogcímkódokra vonatkozó tartomány, amelynél a program nem enged tovább a gyűjtő kitöltése nélkül.

- *A pénztár pénzneme:* ha üresen hagyjuk, akkor a Ft-ot tekinti pénznemnek a program. Valutapénztár esetén kell megadni a pénznemet (pl. EUR, USD).

# 3.3. Nyomtató, képernyő, egyéb beállítás (F2)

Az induló képernyőn az F2 billentyű megnyomásával végezhetők el az összes cégre vonatkozó beállítások.

| F1 | _ | ügyfelekkel kapcsolatos műveletek   |
|----|---|-------------------------------------|
| F2 | - | nyomtató, képernyő, egyéb beállítás |
| F3 |   | közös adatállományok                |

| Nyomtató                   | EPSON vagy HP-kompatibilis. Ha a Windows alapértelmezett<br>nyomtatójára (USB) vagy PDF-be nyomtatunk, akkor az <b>EPSON</b> -t<br>kell választani.                                                                                                    |
|----------------------------|----------------------------------------------------------------------------------------------------|
| Lapméret (sor)             | A nyomtatható sorok száma a papíron. Az optimális méret a<br>nyomtatótól is függ (EPSON-nál 64-72 közötti beállítás lehet<br>megfelelő).<br>Ha azt tapasztalja, hogy az oldaltörés esetén túl sok üres tér<br>marad a lap alján, akkor növelje a megadott számot, ha pedig az<br>egy oldal nem fér ki a lapra (pl. üres második oldalt nyomtat a<br>program), akkor csökkentse a sorok számát. |
| Képernyő                   | S - színes, M - mono (fekete-fehér)                                                                                                    |
| Floppy egység<br>mentéskor | Pl. A:                                                                                                    |
| Karakterkészlet            | Normál vagy 852. Hibás beállítás esetén az ékezetes karakterek<br>nem megfelelően jelennek meg.                                                                                                    |

| Nyomtatóport                          | LPT1-5, USB, PDF.<br>A Windows alapértelmezett nyomtatójára nyomtatás esetén<br>USB-t kell beállítani. Az USB és PDF beállításokhoz a<br>nyomtatónál az EPSON-t kell választani.                                                                                                    |
|---------------------------------------|----------------------------------------------------------------------------------------------------|
| HP nyomtató<br>automatikus beállítása | Célszerű <i>I-</i> re állítani.                                                                                                    |
| Frissítés ellenőrzése                 | Célszerű <i>I</i> -re állítani. A program induláskor ellenőrzi, hogy van-e<br>frissebb verziója. Ha van, akkor egy piros hátterű ablak jelenik<br>meg. Ha van frissebb verzió, akkor zárja be a programot, majd<br>weblapunkról töltse le a frissítést. Ha a számítógép nem<br>kapcsolódik internetre, akkor <i>N</i> -re kell állítani. |

# 3.4. Közös adatállományok (F3)

Az induló képernyőn az F3 billentyű megnyomásával érhetők el a változások leírását tartalmazó fájlok.

A frissítés telepítését követően a program megjeleníti a változások szövegét, mely tájékoztató szöveg törölhető. A változások leírása ebben a menüpontban mindig elolvashatók.

# 4. Törzsadatok kezelése

# 4.1. Könyvelési jogcímek

A pénztári tételek rögzítésekor használható jogcímkódokat tartalmazza a menüpont. Kitöltendő mezők:

 Jogcímkód: tetszőleges max. 8 számjegyből álló kód. A mintaállományunkban az 1-gyel kezdődő számok a bevételek, a 2-vel kezdődő számok a kiadások, de ettől eltérő kódokkal is feltölthető a program (pl. könyveléssel egyező főkönyvi számlaszámokkal).

- Megnevezés: a pénztárbizonylaton megjelenő szöveg.

- Jelleg: 1 könyvelhető számla esetén,
  - 2 összesítő számla esetén (decimálisan felépített).

Pl. 1111; 1112 könyvelhető számlák, 111 összesítő számla.

- Kapcsolódó áfa: ha a jogcímkódra az áfa-alap kerül, akkor be kell jelölni.

- Áfa jogcímkód: itt kell megadni annak a jogcímkódnak a számát, amire az áfa összege kerül, a pénztári tétel rögzítésekor ezt felajánlja.

 - Áfa-kulcs: pénztári tétel rögzítésekor az itt megadott áfa-kulccsal számítja ki a program az áfa-alapot és a következő tételnek az áfát. Ha üresen marad, akkor a rögzítéskor adható meg az áfa-kulcs.

- Áfa-bevallás: könyveléskor az itt megadott áfa-gyűjtőt ajánlja fel.

- *Főkönyvi szám a könyvelésnek átadáskor:* ha a vállalkozás könyvelése az UJEGYKE vagy WUJEGYKE kettős könyvelés programok valamelyikével történik, akkor a tételek átadhatók. Az itt megadott főkönyvi számlaszámra kerül átadásra az adat.

|                                                              | PÉNZTÁRI                     | I JOGCÍM A      | DATAINAK | BEVITELE |
|--------------------------------------------------------------|------------------------------|-----------------|----------|----------|
| Jogcím kód: 100                                              |                              |                 |          |          |
| Megnevezés: Alap                                             | tevékenység                  | árbevétel       |          |          |
| Jelleg (F1): 1 kö                                            | zvetlenül kö                 | onyvelhet       | rá       |          |
| Kapcsolódó ÁFA<br>-jogcím kód<br>-ÁFA kulcs<br>-ÁFA bevallás | (I/N): I<br>190<br>27 27%-os | Fizetend<br>áfa | lő ÁFA   |          |
| Kötelező gyűjtő (                                            | [I/N):                       |                 |          |          |
| Főkönyvi szám a k                                            | önyvelésnek                  | átadáskor       | : 911    |          |

A pénztári jogcímkódok a *Lista (L)* funkció segítségével nyomtathatók.

# 4.2. Bankszámlák

A programmal több bankszámla forgalma is rögzíthető. Kitöltendő mezők:

- Sorszám: egy szám vagy betű.

- Megnevezés: bankszámlához tartozó név (pl. bank neve).
- Számlaszám: a bankszámlaszám.

 - Főkönyvi szám a könyvelésnek átadáskor: ha a vállalkozás könyvelése az UJEGYKE vagy WUJEGYKE kettős könyvelés programok valamelyikével történik, akkor a tételek átadhatók. Az itt megadott főkönyvi számlaszámra kerül átadásra az adat.

# www.forintsoft.hu | forintsoft@forintsoft.hu | 79/523-600

# BANKSZÁMLÁK ADATAINAK BEVITELE

Sorszáma: 1

Megnevezés: OTP Bank

Számlaszám: 11773322-11111111-

Főkönyvi szám a könyvelésnek átadáskor: 3841

# 4.3. Gyűjtők

Ha az ügyféltörzsben jelöltük, hogy gyűjtőket szeretnénk használni, akkor itt rögzíthetők azok.

Kitöltendő mezők:

- *Gyűjtő száma:* max. 6 számjegyből álló kód. Ha a pénztári vagy banki tételek a főkönyvbe feladásra kerülnek, akkor fontos, hogy a Házipénztár programban és a Kettős könyvelés programban a gyűjtők azonosak legyenek.

- Megnevezés: a gyűjtő tetszőleges neve.

GYŰJTŐ ADATAINAK BEVITELE Gyűjtő száma: 123456 Megnevezése: Első gyűjtő\_

# 4.4. Áfa-kulcsok

A pénztári tételekben szereplő áfa-kulcsok rögzítésére szolgáló képernyő. A jelenleg hatályos áfatörvény szerinti kulcsokkal fel van töltve. Esetleges áfa-kulcs változás esetén kell csak módosítani ezt az állományt.

Kitöltendő mezők:

 - ÁFA kulcs kódja: a kód és az áfa mértéke mezők nem mindig egyeznek meg, létezett korábban még 12%-os áfa-kulcs és ma is van 12%-os mezőgazdasági kompenzációs felár. Tetszőlegesen bővíthetők 0, 5, 20, ÁK, ME 7% 12%, ME, TE (telefon ÁFA).

- Megnevezés: az áfa-kulcshoz tartozó tetszőleges megnevezés (pl. 27%-os áfa).

- ÁFA mértéke %: az áfa-kulcs százalékos értéke (pl. 27). Áfamentes kód esetén üresen marad.

- Érvényesség (-tól -ig): ha olyan áfa-kulcsot rögzítünk, amelynek érvényességi ideje lejárt, akkor figyelmeztető üzenetet kapunk. Az érvényességi idő kitöltése nem kötelező.

 Sorrend: a mezőbe beírt érték alapján jelennek meg a könyvelésben, számlanyilvántartásban az áfa-kulcsok, így célszerű a leggyakrabban használt kulcsnál az 1-est jelölni.

- ÁFA bevallás sor könyvelésbe átadáskor: azAz áfa-kulcshoz megadható a jellemző áfa-gyűjtő, ezt rögzítéskor felajánlja.

|                                                           | ÁFA                    | KULCS   | ADATAINAK | BEVITELE |
|-----------------------------------------------------------|------------------------|---------|-----------|----------|
| ÁFA kulcs kódja:                                          | 27                     |         |           |          |
| Megnevezés:                                               | 27%-os áfa             | a       |           |          |
| ÁFA mértéke %:                                            | 27                     |         |           |          |
| Érvényes -tól:<br>-ig :                                   | 11.01.01               |         |           |          |
| Sorrend:                                                  | 1                      |         |           |          |
| ÁFA bevallás sor  <br>-felszámított: 07<br>-levonható: 66 | <pre>könyvelésbe</pre> | e átada | áskor     |          |

# 4.5. Vevők

A tételek rögzítésekor megadható a partner is. A vevők adatai itt rögzíthetők. Kitöltendő mezők:

- Vevő száma: max. 5 számjegyből álló kód.

- Vevő neve

- *Főkönyvi száma*: ha a főkönyvi feladás történik és a vevőket külön főkönyvi számlaszámokon tartják nyilván, akkor kell kitölteni.

- Cím: bontásban.

- Számlavezető, számlaszám, Swift kód: vevő bankjának adatai.

- Adószám, csoportazonosító, EU-adószám: vevő adószáma, EU-adószáma, illetve ha csoportos áfa-alany, akkor a csoportazonosító is megadható.

- Telefon, fax, e-mail: vevő kapcsolattartási adatai.

| VEVŐ AD.                               | ATAINAK BEVITELE |
|----------------------------------------|------------------|
| Vevő száma: 1<br>neve: Minta Vevő Kft. |                  |
| Főkönyvi száma:                        | Ország:          |
| Cim: 1111 Budapest                     | Fő utca 987      |
| Számlavezető:<br>Számlaszám: – –       | Swift kód:       |
| Adószám: 2222222-2-41 -                | – EU adószám:    |
| Telefon:<br>E-mail:                    | Fax:             |

# 4.6. Szállítók

A tételek rögzítésekor megadható a partner is. A szállítók adatai itt rögzíthetők. Kitöltendő mezők hasonlóak a vevőknél leírtakkal. Eltérések:

- Kata: ha a szállító kisadózó, akkor ebben a mezőben I-vel jelölhető.

- *Pénzforgalmi:* ha a szállító pénzforgalmi áfa elszámolást választott, akkor ebben a mezőben *I*-vel jelölhető.

| SZÁLL                                    | ίΤό ADAT | AINAK BEVITE | E             |
|------------------------------------------|----------|--------------|---------------|
| Szállító száma: 1<br>neve: Szállító Zrt. |          |              |               |
| Főkönyvi száma:                          |          | Kata:        | Pénzforgalmi: |
| Cim: 1111 Budapest                       |          | Fő utca      | 123           |
| Számlavezető:<br>Számlaszám: –           |          | S            | Swift kód:    |
| Adószám: 33333333-2-41                   |          | EU adószám:  |               |
| Telefon:<br>E-mail:                      |          | Fax:         |               |

# 4.7. Állandók

Néhány, a program működését meghatározó jogcímkód számát kell itt megadni. (pl. kerekítés). A beállításokat célszerű elvégezni, ez a gyorsabb és pontosabb munkát teszik lehetővé.

| Felszámított ÁFA jogcímkód        | kitöltése célszerű, mert a program vizsgálja könyvelé<br>során, hogy a törzsadatok szerint kell-e áfa-kapcsolat a<br>adott számlaszámhoz. |  |  |
|-----------------------------------|----------------------------------------------------------------------------------------------------|--|--|
| Levonható ÁFA jogcímkód           |                                                                                                    |  |  |
| Pénztárbizonylat nyomtatása       | ha / van jelölve, akkor a pénztári tétel mentése után a program rákérdez a pénztárbizonylat nyomtatására                                  |  |  |
| Bizonylaton jogcím<br>részletezés | <i>I</i> jelölés esetén a pénztári jogcímkódok is szerepelnek a<br>bizonylaton, <i>N</i> esetén csak az összeg                            |  |  |
| Pénztárbizonylat (db/lap)         | jelölhető, hogy egy A4-es oldalon 1 vagy 2 db<br>pénztárbizonylat legyen nyomtatva                                                        |  |  |
| Kerekítési különbözet jogcím      | az 1 és 2 Ft-os érmék kivonása miatt keletkező kerekítési<br>különbözet kezeléséhez szükséges kitölteni                                   |  |  |

# 4.8. F2-F10 billentyűk

Az F2 – F10 billentyűkhöz gyakran használt szövegrészek rendelhetők, amelyek a billentyű leütésével előhívhatók.

# 5. Pénztári tételek

A pénztári tételek az alábbi képernyőn rögzíthetők. Új tételek vagy az *Új bizonylat* - U billentyű segítségével vihetők fel, ilyenkor egy üres adatbeviteli képernyőt kapunk, vagy a *Bizonylat folytatás* - *F* billentyű segítségével, ilyenkor az előzőleg rögzített tétel adatai közül a képernyőn maradnak a napló, a dátum, a bizonylatszám és a szövegmezők.

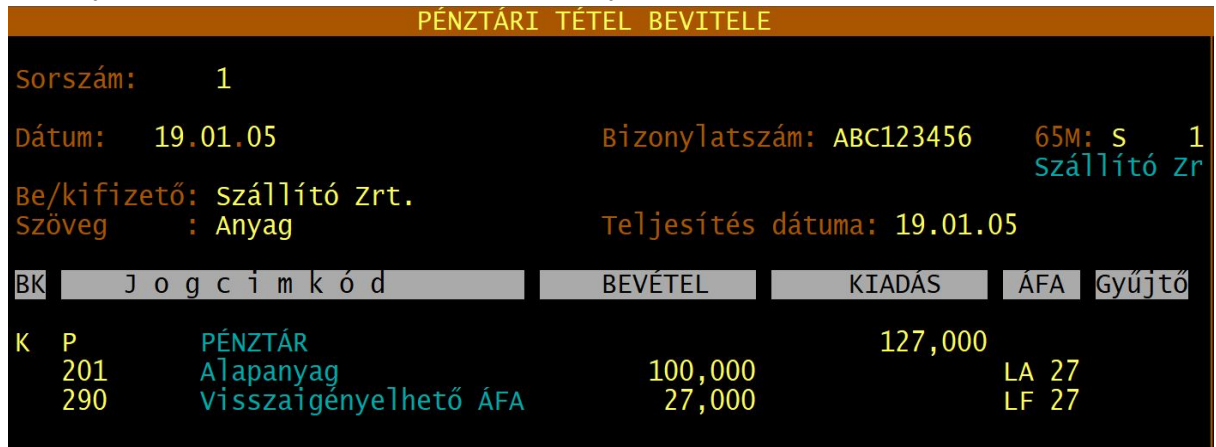

# 5.1. Pénztári tétel fejrésze

- *Sorszám:* a program automatikusan adja a következő sorszámot. Az év első tétele a **nyitó tétel**, mely a 0 (nulla) sorszámot kapja.

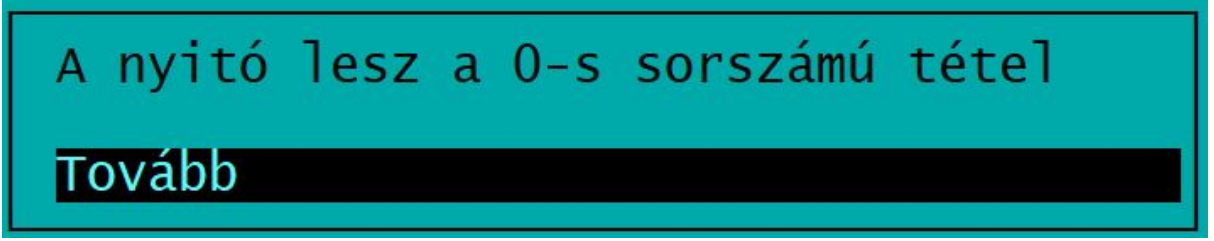

- Dátum: a pénzmozgás dátuma.

- *Bizonylatszám*: a kifizetés, bevételezés alapjául szolgáló bizonylat (pl. anyagbeszerzésről szóló számla) sorszáma.

- 65M: a partner kódja rögzíthető itt. Az első karakter jelöli, hogy vevőről (V) vagy szállítóról (S) van szó. Ha szállítót szeretnénk ide rögzíteni, akkor az F1-gyel beléphet a szállítótörzsbe.
 Ha vevőt szeretnénk ide rögzíteni, akkor a V betű beírása után az F1 billentyűvel léphet be a vevőtörzsbe.

 Be/kifizető: annak a neve, akinek a részére kifizetés történt vagy akitől pénzt vett át a pénztáros. Ha a 65M mező kitöltésre került, akkor a partner nevét automatikusan behozza a program ebbe a mezőbe.

- Szöveg: tetszőleges szöveg, megjegyzés.

# 5.2. Pénztári tétel sorai

Max. 20 db sor szerepelhet a pénztári tételben. Egy bevétel (B) összeghez tartozhat egy vagy több kiadás (K) jogcímkód, illetve egy kiadás (K) összeghez egy vagy több bevétel (B) jogcímkód. A pénztári tétel első sorában megadott irány jelöli azt, hogy bevételezésről (B) vagy kiadásról (K) van szó.

A PageDown billentyűvel a következő sorra lehet lépni.

Áfa-paraméterek: FA - felszámított áfa-alap FF - felszámított áfa összege

LA - levonható áfa-alap LF - levonható áfa összege

Ha a sor utolsó mezőjén ENTER-t ütünk, létrehoz a program egy új sort és annak főkönyvi számla mezőjére ugrik a kurzor. A tételek rögzítése akkor ér véget, ha az üres főkönyvi számlaszám mezőn ENTER-t ütünk.

# 5.3. Tétel mentése

## 5.3.1. Egyenleg-kijelzés

A pénztári tétel eltárolása után a program kijelzi a tételben szereplő jogcímkódok egyenlegét.

Ha azt tapasztalja, hogy az egyenleg-kijelzés hibás adatokat mutat, akkor futtassa az *Egyéb funkciók - Újrakönyvelés* menüpontot!

### 5.3.2. Pénztárbizonylat nyomtatása

Ha az Állandók menüpontban a *Pénztárbizonylat nyomtatása* mezőben *I*-t jelölt, akkor a pénztári tétel eltárolása után a program rákérdez a bizonylat nyomtatására. Ha *N*-t jelölt, akkor a program nem kérdez rá a nyomtatásra.

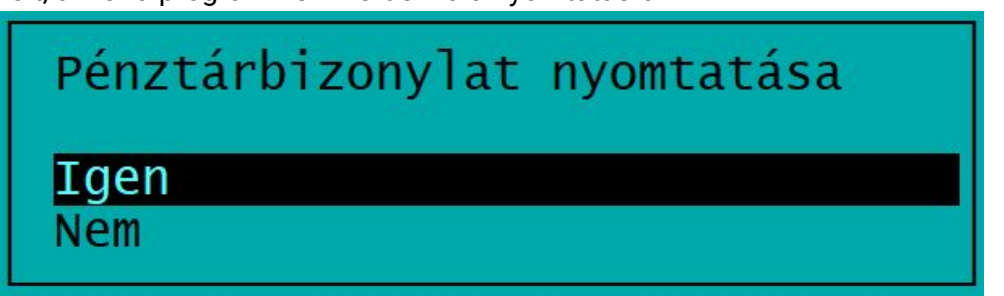

Ha nem nyomtatott pénztárbizonylatot, akkor ezt később a *Kimutatások - Pénztárbizonylat* menüpontban tudja megtenni.

# 6. Banki tételek

A bankszámla tételei rögzíthetők ebben a menüpontban. A pénztári tételeknél leírtak szerint működik ez a funkció is az alábbi eltérésekkel.

## 1. Első sor tétele/bankszámla-választás

Ha a *Törzsadatok - Bankszámlák* menüpontban egy bankszámlát vittünk fel, akkor automatikusan ezt adja a program. Több bankszámla esetén menüpontba történő belépéskor választható ki a használandó bankszámlaszám.

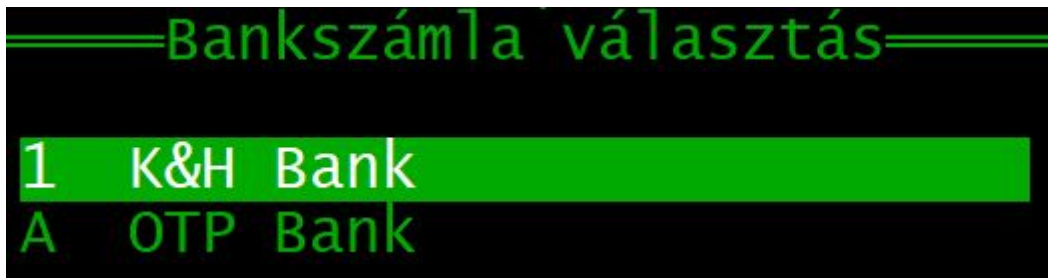

## 2. Kerekítés

A pénztári tételeknél a program automatikusan kerekíti az összeget 0-ra vagy 5-re, de természetesen banki tételnél ilyen kerekítés nincs.

## www.forintsoft.hu | forintsoft@forintsoft.hu | 79/523-600

# 7. Kimutatások

A Házipénztár programból a listák lekérhetők

képernyőre

- nyomtatóra

- PDF-fájlba (nyomtató port = PDF).

A képernyőre lekért listák a T billentyűvel TXT-fájlba (egyszerű szövegfájlba) is menthetők.

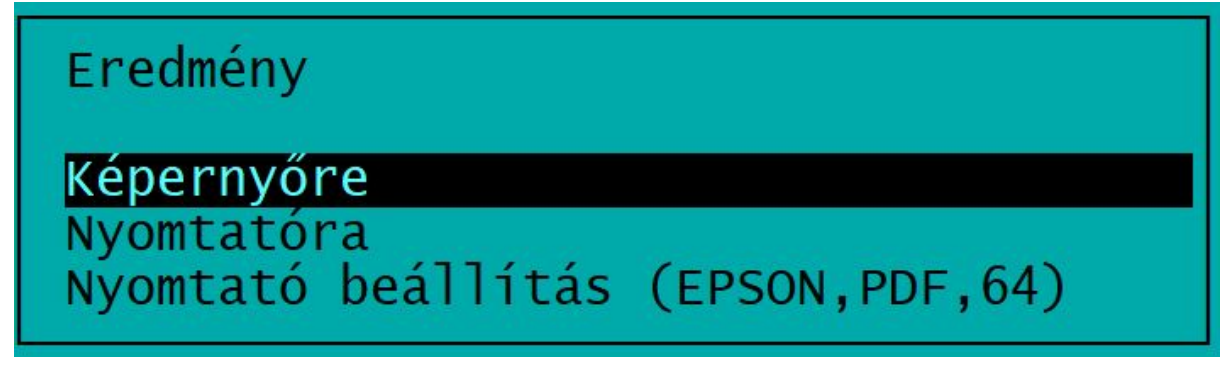

A nyomtatás előtt lehetőség van a nyomtatóra vonatkozó beállítások módosítására is. Ez a beállítás csak a programból történő kilépésig marad érvényben, az alapértelmezett beállításokat nem módosítja.

# 7.1. Napló

A pénztári vagy banki tételekről kérhető kimutatás.

Lekérdezési beállítások:

- *Típus*: pénztár (P), bank (B) vagy mindkét típus (M) nyomtatható. Alapértelmezetten a program csak a pénztár nyomtatását ajánlja fel.

- Sorrend: a lista dátum vagy sorszám szerint nyomtatható.

- Sorszám: tetszőleges -tól -ig tartomány adható meg a nyomtatandó tételekre.

- Dátum: a nyomtatandó tételek időszaka.

A lista készítésekor a program a sorszámra és időszakra vonatkozó beállítást együttes feltételként veszi figyelembe.

|           | PÉNZTÁR,          | BANK NA  | PLÓ                         |
|-----------|-------------------|----------|-----------------------------|
| [P]énztár | r, [B]ank,        | [M]indke | ttő <mark>P</mark>          |
| Sorrend:  | [S]orszám         | ,[D]átum | szerint S                   |
| Sorszám:  | 1-tól<br>99999-ig | Dátum:   | 19.04.01-tól<br>19.04.30-ig |

# 7.2. Pénztárbizonylatok

A pénztári tételek eltárolásakor is nyomtathatók pénztárbizonylatok, de ebben a menüpontban bármikor, bármely bizonylat kinyomtatható.

Lekérdezési beállítások:

- Sorszám: a pénztári tételek sorszámtartománya. Ha csak egy bizonylatot szeretnénk nyomtatni, akkor a -tól és -ig mezőbe is ennek a sorszámát kell megadni.

- Dátum: a nyomtatandó bizonylatok időszaka.

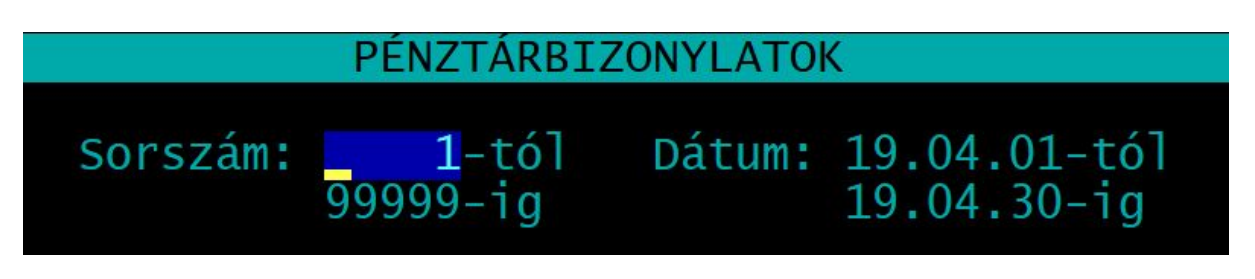

# 7.3. Pénztárjelentés

Tetszőleges időszakra vonatkozó (pl. havi, napi) pénztárjelentés készíthető.

Lekérdezési beállítások:

- *Időszak:* dátum -tól -ig tartománya (pl. havi pénztárjelentés esetén a tárgyhó első napjától az utolsó napjáig).

- *Egyenleg tételenként*: *I* jelölés esetén a pénztárjelentés minden soránál az Egyenleg oszlopban látható az aktuális egyenleg.

- *Mi kerüljön a jelentésre?* Választható, hogy a pénztárjelentés szövegében a pénztári tételnél megadott, a *Be/kifizető neve* vagy a *Szöveg* mezőben lévő adat jelenjen meg.

- *Címletezés nyomtatása*: választható, hogy a pénztárjelentésre a záró pénzkészlet címletenkénti bontása is rákerüljön-e. Ha igent választ, akkor az ablakból csak a teljes összeg szétbontása után tud továbblépni.

# PÉNZTÁRJELENTÉS NYOMTATÁS Időszak: 19.04.01-tól 19.04.30-ig Egyenleg tételenként [I/N]:

# 7.4. Főkönyvi feladás

A főkönyvi feladásba kerül tételek összesítő értékei listázhatók ki.

Lekérdezési beállítások:

- *Típus*: pénztár (P), bank (B) vagy mindkettő együtt (M) listázható.

- Csoportosítás: a lista jogcímkódonként (J) vagy főkönyvi számlaszámonként (F) összesítve készíthető el.

- Dátum: a tételek időszaka.

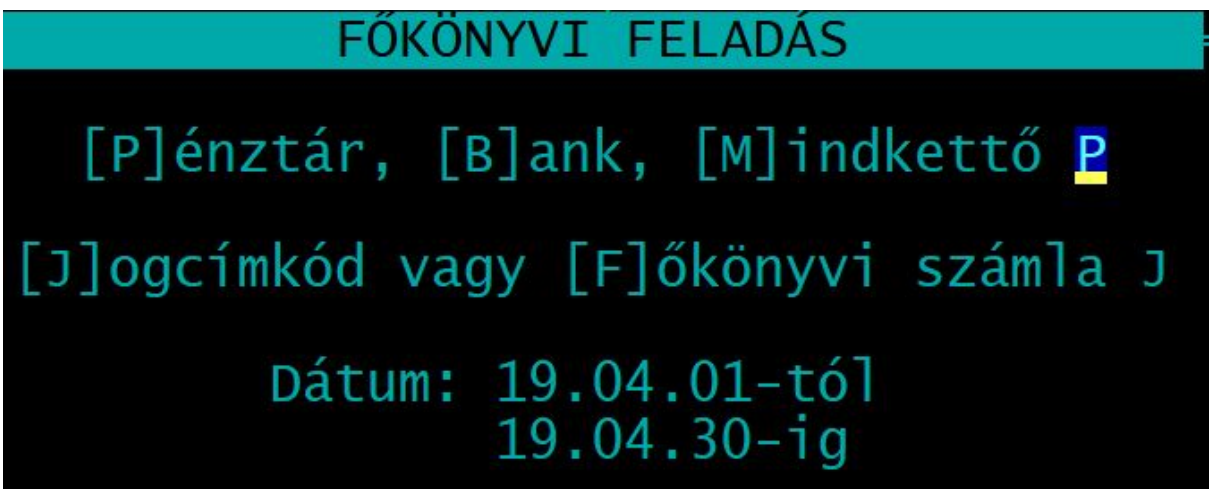

A kimutatás hasonlít a kettős könyvelésből ismert főkönyvi kivonatra.

A Kettős könyvelés programokba átadás nem itt, hanem az Egyéb funkciók - Átadás a könyvelésbe menüpontban végezhető el.

# 7.5. Főkönyvi számlalap

A jogcím kódokra könyvelt tételekről készíthető lista.

Lekérdezési beállítások:

 Nyomtatandó főkönyvi számlák: azoknak a jogcím kódoknak a -tól -ig tartománya, amelyet listázni szeretnénk. (Ha üresen marad, akkor nem készül lista.)

- Időszak: a listázandó tételek dátumtartománya.

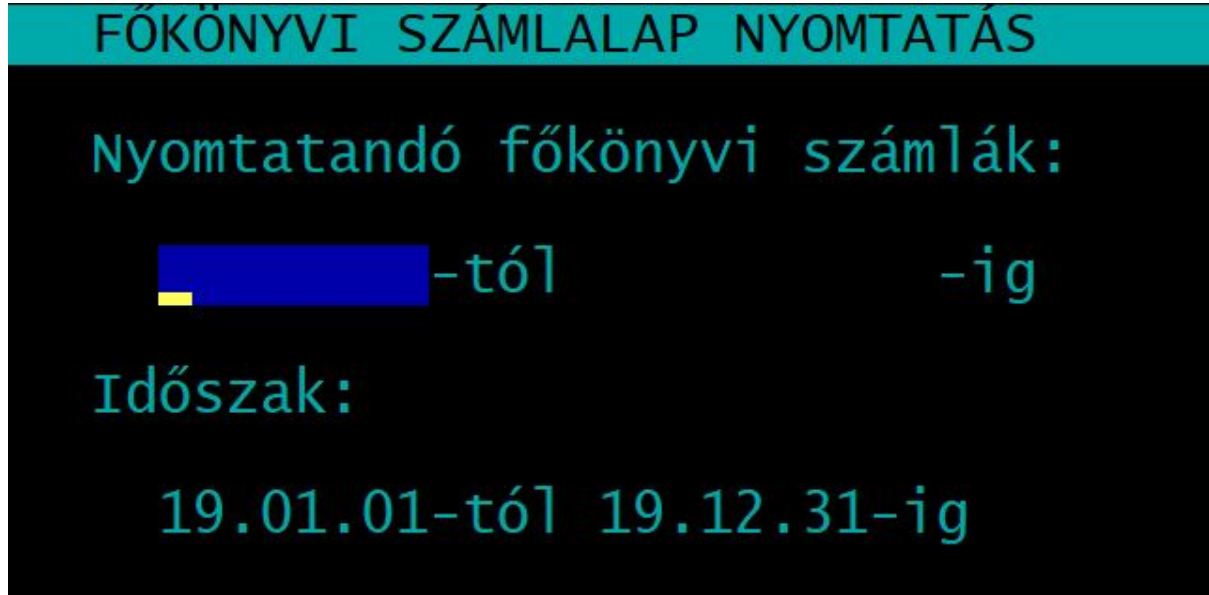

# 7.6. Áfa-lista

Ha a tételeknél az áfa-paraméterek is kitöltésre kerültek, akkor azokról áfa-analitika készíthető.

Lekérdezési beállítások:

- *Teljesítés dátuma*: tetszőleges időszak. Alapértelmezetten azt a hónapot ajánlja fel a program, amibe beléptünk.

- Típus: csak a felszámított áfa / csak a levonható áfa / mindkettő.

- Sorrend: teljesítés dátuma vagy a felvitel sorrendjében készíthető el a kimutatás.

- Jelölje X-szel, melyik legyen a listán: a program megjeleníti a tárgyévben használt áfa-kulcsokat. X-szel jelölhető, hogy mely áfa-kulcshoz tartozó tételek kerüljenek a kimutatásra.

# 7.7. Gyűjtők listája

Ha gyűjtőket (költséghelyeket) használunk, akkor ebben a menüpontban lista készíthető a tételekről.

Lekérdezési beállítások:

- Nyomtatandó gyűjtők: a gyűjtők -tól -ig tartománya. (Kötelező kitölteni.)

- Időszak: listázandó tételek dátumtartománya.

- *Kiírás sorrendje:* jogcím kódonként vagy dátum szerint rendezhető a kimutatás. Jogcím kódonkénti szerinti sorrend választása esetén az adott gyűjtőhöz tartozó tételek jogcím kódonként csoportosítva jelennek meg.

- *Gyűjtőnként új lap*: igen válasz esetén minden gyűjtőhöz tartozó tétel nyomtatása új oldalon kezdődik. Nem válasz esetén a nyomtatás oldaltörés nélkül, folyamatosan történik.

# 7.8. Készpénz-állomány

A házipénztárban tartható összeget a számviteli törvény maximalizálja. Az elmúlt években a jogszabály szerint az előző évi bevétel 2%-a, majd 10% volt tartható havi átlagban készpénzben a vállalkozás pénztárában. **Jelenleg nincs ilyen korlátozás.** 

A menüpont ennek ellenőrzésére szolgált úgy, hogy az előző évi összes bevételt megadva lista készíthető, melyen szerepel a készpénzben tartható összeghatár, valamint a készpénz-állomány havi átlaga és a felső határhoz képest az eltérés (minden hónaphoz). A listához kérhető, hogy a készpénz-záróállomány napi részletezése is.

# 8. Egyéb funkciók

# 8.1. Mentés visszatöltése

Az aktuális cég mentett adatait lehet itt visszatölteni floppyról vagy merevlemezről, pendrive-ról. A mentés visszatöltése felülírja a számítógép merevlemezén eltárolt adatokat, ezért ezt csak megfontoltan, valóban indokolt esetben célszerű használni.

# 8.2. Újrakönyvelés

A tételek alapján kiszámítja a program a jogcím kódokra könyvelt összeget.

Ha az eltárolt könyvelési tétel után megjelenő egyenleg-kijelzés valamilyen okból (pl. áramszünet, hardverhiba, a program rendellenes leállása) eltér a tételekből számíthatótól, akkor kell ezt a menüpontot futtatni.

# 8.3. Indexelés

Ha korábban eltárolt adataink nem látszanak vagy a megjelenítés sorrendje összekeveredett, akkor elképzelhető, hogy az adatállományokhoz tartozó úgynevezett indexállományok megsérültek (pl. szabálytalan programleállás, áramszünet, hálózati kapcsolat megszakadása okozhat ilyet). Ezt a menüpontot használva a program újra felépíti az indexállományokat.

# 8.4. Átvétel másik évről

Egy másik adatállományból (másik cég és/vagy másik év) tudunk törzsadatokat és számlákat átvenni. Például új év megnyitásakor át tudjuk venni a cég előző évi állományából a törzsadatokat (jogcím kódok, vevők, áfa-kulcsok stb.).

Választhatunk a felsorolásból, hogy mely adatállományokat szeretnénk átvenni.

Az első képernyőn a felsorolásból kiválaszthatjuk, hogy mely állományból, míg a második képernyőn jelölhetjük, hogy mit szeretnénk átvenni.

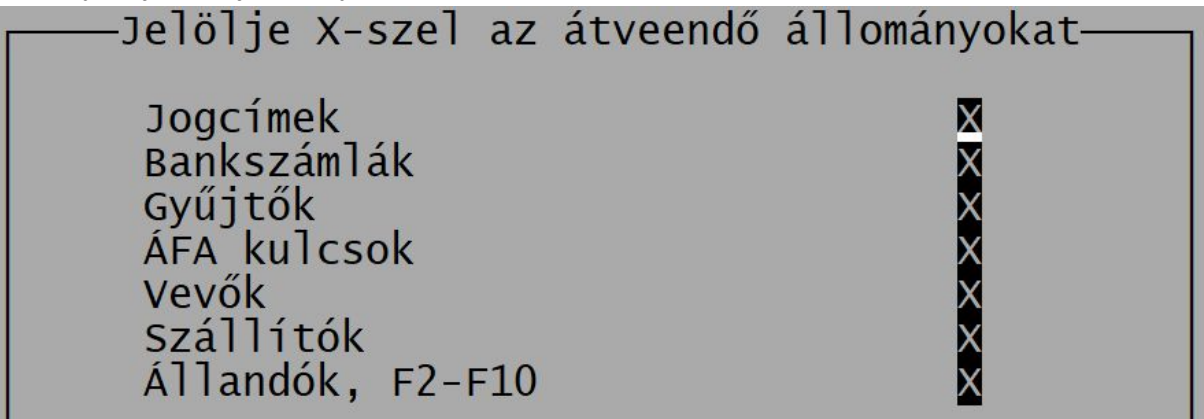

Lehetőség van arra, hogy csak néhány adatállományt (pl. csak a jogcímeket) vegyük át. A kijelölések után a *Biztos*? kérdésre *Igen* választ adva megtörténik az adatátvétel.

# Figyelem! Az adatátvétellel a meglévő állomány törlődik, annak visszaállítására nincs lehetőség, ezért csak indokolt esetben végezzük el!

Ha csak pl. az áfa-kulcsokat vesszük át, akkor csak a korábbi áfa-kulcs állomány törlődik, és kerül helyére az átvett adat, más állományokat (pl. jogcímek, vevők) ez nem érint.

# 8.5. Átadás a könyvelésbe

A pénztári és banki tételek átadhatók a Kettős könyvelés (UJEGYKE és WUJEGYKE) programokba.

Beállítások:

- Tételek típusa: Pénztár / Bank / Mindkettő.

- *Átadás helye*: adatátadás megadott könyvtárba (pl. ha nem azonos gépen van a Házipénztár és a Kettős könyvelés program) vagy közvetlenül a könyvelőprogramba (ha azonos gépen, hálózaton van a két program) lehetséges. A következő mezőben megadható, ellenőrizhető az útvonal.

- Ügyfél sorszáma a könyvelésben: csak akkor adható meg, ha közvetlenül a könyvelő programba adjuk át az adatokat.

- Pénztárnapló száma a könyvelésben: a kettős könyvelés állományban a napló száma (pl. 3).

- Pénztár főkönyvi száma a könyvelésben: a kettős könyvelés állományban a pénztár főkönyvi számlaszáma (pl. 3811).

- *Szöveg mező kitöltése*: választható, hogy a könyvelésben a Szöveg mezőbe a pénztári tétel a Be/kifizető neve vagy a Szöveg kerüljön.

- Átadandó időszak: megadott hónap.

- *Átadandó tételek*: választható, hogy a még át nem adott tételek vagy az összes tárgyhavi tétel vagy megadott sorszámtartomány tételei kerüljenek a feladásra.

# 8.6. Főkönyvi számlák átvétele

A jogcím kódok helyett a Kettős könyvelés és az Egyszeres könyvelés programokból is átvehetők a főkönyvi számlaszámok.

Beállítás:

- Könyvelő program típusa: UJEGYKE ("DOS"-os felületű kettős könyvelés); WUJEGYKE (Windowsos felületű kettős könyvelés); UJEGYSZ (egyszeres könyvelés)

- Átveendő cég sorszáma: három számjegy.

- Átveendő év: pl. 2019.

- A könyvelési állomány elérési útja: a program a beállítások alapján határozza meg, de szükség esetén (pl. ha másik meghajtón van a könyvelőprogram) módosítható.

```
——Főkönyvi számlaszámok átvétele a könyvelő programból=
```

Könyvelő program:

UJEGYKE - kettős WUJEGYKE - kettős UJEGYSZ - egyszeres

Az átveendő cég sorszáma: 001

Az átveendő év: 2019

```
A könyvelési állomány elérési útja:
K:\WUJEGYKE\0012019
```

# 8.7. Átvétel külső programból

Vevők és szállítók adatai vehetők át küldő programból az import adatszerkezeti leírásnak megfelelő formátumú fájlból. Fájlok:

- FELVEVO.DBF - vevők törzsadatai,

- FELSZALL.DBF - szállítók törzsadatai.

# 9. Mentés készítése, frissítések, egyéb információk

# 9.1. Mentés készítése

Nagyon fontos, hogy az értékes munkával létrehozott adatállományunkat ne csak a számítógép merevlemezén tároljuk, hanem arról időközönként (akár minden nap) biztonsági másolatot (mentést) készítsünk. A mentés készíthető pendrive-ra, egy másik merevlemezre. Célszerű, ha nemcsak az adatállomány jelenlegi állapotáról van mentésünk, hanem több korábbi állapotról is: előző nap, hét, hónap stb. végi állapot. Minél több példányban van mentésünk, annál nagyobb az esélyünk, hogy a merevlemez meghibásodása, vírustámadás esetén az adatvesztést elkerüljük.

Mentés típusai:

*Egy céges mentés:* az adott könyvelési állományból kilépve a program rákérdez a biztonsági mentés készítésére. Ha itt *Igen*-t választunk, akkor elkészül a biztonsági mentés. *Nem* válasz esetén biztonsági mentés nem készül, de a könyvelt adatok a programban természetesen eltárolódnak.

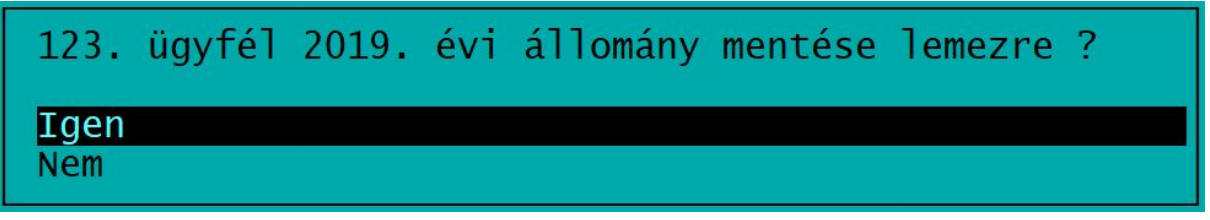

o *Teljes állomány mentése*: a programból kilépve a teljes adatállományt tudjuk menteni (az összes cég, összes éve).

A mentés során a program az adatállományokat egy, az UTIL mappában található tömörítő programmal összetömöríti, és a tömörített állományt másolja rá a megadott könyvtárba. Amennyiben a mentés helyeként megadott mappa nem létezik, akkor a program létrehozza azt.

A mentéshez az UTIL mappában található tömörítőprogramot használja a program. Ha a mentés csak egy MENTES.PAR nevű fájlt tartalmaz, akkor a mentés hibás, mert az UTIL mappa vagy abból a tömörítőprogram hiányzik.

# 9.2. Frissítések

Év közben a frissítések internetről tölthetők le az alábbi weblapokról: <u>www.baloghykft.hu</u> és <u>www.forintsoft.hu</u>. Az év elején megvásárolt módosítással a felhasználó az adott évben (a következő fizetős módosítás megjelenéséig) jogosult a frissítések letöltésére. A letöltött frissítés elindításakor automatikusan a C: meghajtóra való telepítést ajánlja fel. Amennyiben a HAZIPENZ program másik meghajtóra lett telepítve, akkor a meghajtó betűjelét át kell írni! Pl. F: meghajtó esetén F:\.

| 📅 Házipénztár pro | gram frissítés                                                                                                    | <u></u>                              |                                      | × |
|-------------------|----------------------------------------------------------------------------------------------------|--------------------------------------|--------------------------------------|---|
|                   | Ha a program nem az C: meghajtón található, akko<br>be annak a meghajtónak a betűjelét, ahol a prograu<br>Például F:\<br>A könyvtár nevet nem kell írni, a telepítés mindig a H<br>könyvtárba történik!<br>A program indítása után a képernyőn megjelenik a | or az \<br>m tala<br>HAZIP<br>változ | elé írja<br>álható.<br>PENZ<br>zások | ^ |
|                   | Célmappa                                                                                                    |                                      |                                      | ~ |
|                   | ~                                                                                                    |                                      | Tallóz                               |   |
|                   | Telepítve                                                                                                    |                                      |                                      |   |
|                   |                                                                                                    |                                      |                                      |   |
|                   | Telepít                                                                                                    |                                      | Mégse                                |   |

Kérjük, hogy a frissítések megjelenését rendszeresen ellenőrizzék, hogy mindig a legfrissebb programverzióval dolgozhassanak! Javasoljuk a **frissítések ellenőrzése** funkció használatát!

# 9.3. Felhasználó, verziószám

A képernyő tetején látható a program megnevezése (Házipénztár), valamint a verziószám, illetve a képernyő alján a regisztrált felhasználó neve.

Az *ALT* + *V* billentyűkombináció segítségével ellenőrizhető, hogy a program melyik meghajtóra van telepítve.

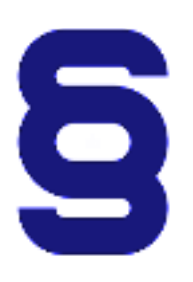

A szerzői jogokról szóló törvény és a szoftverfelhasználási szerződés szerint is a szoftvert kizárólag az használhatja, aki a használati jogot megvásárolta. A használati jogot megvásárló szolgáltatást nyújthat mások részére (pl. könyvelőiroda a könyvelési ügyfeleinek).

Tilos a szoftvert továbbadni, másolni, átszámlázni, apportként bevinni, kölcsönadni, alvállalkozónak használatba adni, átdolgozni és egyéb szerzői jogokat sértő módon alkalmazni (pl. könyvelőiroda nem telepítheti a könyvelési ügyfele számítógépére a programot)!

# Tartalomjegyzék

| 1. Általános ismeretek                             | 2  |
|----------------------------------------------------|----|
| 1.1. A program telepítése, üzembe helyezése        | 2  |
| 1.2. Hardver- és szoftverfeltételek                | 2  |
| 1.3. Általános kezelési ismeretek                  | 2  |
| 1.3.1. Segítségkérés - F1 billentyű                | 3  |
| 1.3.2. Felvitel, keresés és egyéb lehetőségek      | 3  |
| 2. Menürendszer                                    | 4  |
| 3. Vállalkozás törzsadata, beállítások, év nyitása | 5  |
| 3.1. Cég, év kiválasztása                          | 5  |
| 3.2. Ügyfelekkel kapcsolatos műveletek (F1)        | 5  |
| 3.3. Nyomtató, képernyő, egyéb beállítás (F2)      | 6  |
| 3.4. Közös adatállományok (F3)                     | 7  |
| 4. Törzsadatok kezelése                            | 8  |
| 4.1. Könyvelési jogcímek                           | 8  |
| 4.2. Bankszámlák                                   | 8  |
| 4.3. Gyűjtők                                       | 9  |
| 4.4. Áfa-kulcsok                                   | 9  |
| 4.5. Vevők                                         | 10 |
| 4.6. Szállítók                                     | 11 |
| 4.7. Állandók                                      | 11 |
| 4.8. F2-F10 billentyűk                             | 11 |
| 5. Pénztári tételek                                | 12 |
| 5.1. Pénztári tétel fejrésze                       | 12 |
| 5.2. Pénztári tétel sorai                          | 12 |
| 5.3. Tétel mentése                                 | 13 |
| 5.3.1. Egyenleg-kijelzés                           | 13 |
| 5.3.2. Pénztárbizonylat nyomtatása                 | 13 |
| 6. Banki tételek                                   | 13 |
| 7. Kimutatások                                     | 14 |
| 7.1. Napló                                         | 14 |
| 7.2. Pénztárbizonylatok                            | 15 |
| 7.3. Pénztárjelentés                               | 15 |
| 7.4. Főkönyvi feladás                              | 16 |
| 7.5. Főkönyvi számlalap                            | 16 |
| 7.6. Áfa-lista                                     | 17 |
| 7.7. Gyűjtők listája                               | 17 |
| 7.8. Készpénz-állomány                             | 17 |

| 8. Egyéb funkciók                                   | 18 |
|-----------------------------------------------------|----|
| 8.1. Mentés visszatöltése                           | 18 |
| 8.2. Újrakönyvelés                                  | 18 |
| 8.3. Indexelés                                      | 18 |
| 8.4. Átvétel másik évről                            | 18 |
| 8.5. Átadás a könyvelésbe                           | 19 |
| 8.6. Főkönyvi számlák átvétele                      | 19 |
| 8.7. Átvétel külső programból                       | 19 |
| 9. Mentés készítése, frissítések, egyéb információk | 20 |
| 9.1. Mentés készítése                               | 20 |
| 9.2. Frissítések                                    | 20 |
| 9.3. Felhasználó, verziószám                        | 21 |
| Tartalomjegyzék                                     | 22 |
| 1. számú melléklet: Program telepítése              | 24 |

# 1. számú melléklet: Program telepítése

1. Töltse le weboldalunkról (<u>www.baloghykft.hu</u> vagy <u>www.forintsoft.hu</u>) a program demó változatát, majd indítsa el a telepítőt.

2. Az indítás után megjelenik az Ügyviteli programok (DOS) Telepítő nevű ablak, ahol a *Tovább* gombra kattintva elindul a telepítés.

3. Válasszon célhelyet

Adja meg annak a meghajtónak a betűjelét, ahova a programot telepíteni kívánják.

Ez tetszőleges helyi vagy hálózatos meghajtó lehet.

Pl. ha a számítógépen több merevlemez van, vagy a merevlemez több részre van osztva (particionálva), akkor a C:\ helyett lehet más betűjel (pl. F:\) is.

A meghajtó kiválasztása után kattintson a *Tovább* gombra!

| /ślasszon cálhalvat                         |                       |          |         |
|---------------------------------------------|-----------------------|----------|---------|
| Hova kerüljön telep itésre a(z) Ügyviteli p | programok (dos)?      |          |         |
| A mezőbe írja be a meghajtót,               | könyvtámevet nem kell | megadni! |         |
| A folytatáshoz kattintson a Tovább gom      | bra.                  |          |         |
| C:V                                         |                       | Ta       | allózás |
| l enalábh 1.6 MB szahad tenületre van s     | zükséne               |          |         |
| Legalabb 1,6 MB szabad területre van s      | zuksege.              |          |         |
|                                             |                       |          |         |

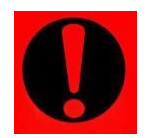

### Fontos!

A programot mindig csak az adott meghajtó főkönyvtárába szabad telepíteni, alkönyvtárba (pl. Program Files) nem!

# 4. Összetevők kiválasztása

A telepítő felajánlja a telepítendő programok listáját. Ha Ön csak a Házipénztár (HAZIPENZ) programot kívánja telepíteni, akkor kizárólag ez legyen jelölve.

A Közös könyvtár alapértelmezetten kijelölt, nem módosítható.

Kattintson a *Tovább* gombra!

| Mely összetevők kerüljenek telepítésre?                                                                            |                        |         | ſ       |
|----------------------------------------------------------------------------------------------------|------------------------|---------|---------|
| 52 24 5-32                                                                                                    |                        |         | 2       |
| Válassza ki a telepítendő összetevőket; törölje a telepí<br>Kattintson a Tovább gombra, ha készen áll a folytatásr | iteni nem kívánt<br>a. | összete | vőket.  |
| Bérszámfejtés                                                                                                    |                        |         | 4,1 MB  |
| Kettős könyvelés                                                                                                   |                        |         | 12,0 MB |
| Egyszeres könyvitel                                                                                                |                        |         | 8,2 MB  |
| Tárgyi eszköz                                                                                                    |                        |         | 2,9 MB  |
| Számlázás                                                                                                    |                        |         | 3,4 MB  |
| ✓ Házipénztár                                                                                                    |                        |         | 2,0 MB  |
| Felvásárlási jegy                                                                                                  |                        |         | 2,0 MB  |
| Útnyilvántartás                                                                                                    |                        |         | 2,2 MB  |
| 🗹 Közös könyvtár                                                                                                   |                        |         | 4,7 MB  |

# 5. Mappa létrehozása a Start menüben

A telepítő felajánlja a Windows Start menüjében mappa létrehozását. Kattintson a *Tovább* gombra!

| 🔀 Ügyviteli programok (dos) Telepítő                                                                                                    |                     |                     | ×   |
|----------------------------------------------------------------------------------------------------|---------------------|---------------------|-----|
| Válasszon mappát a Start menüben<br>Hova helyezze a Telepítő a program parancsikonjait?                                                                                   |                     | Į                   | 3   |
| A Telepítő program a parancsikonjait a Start menü következ<br>fogja létrehozni.<br>A folytatáshoz kattintson a Tovább gombra. Másik mappa kiválasztás<br>Tallózás gombra. | ő mappa<br>ához kal | ájában<br>tintson a |     |
| Ügyviteli programok (dos)                                                                                                    | Ta                  | allózás             |     |
|                                                                                                    |                     |                     |     |
|                                                                                                    |                     |                     |     |
|                                                                                                    |                     |                     |     |
| < Vissza Tová                                                                                                    | bb >                | Még                 | gse |

# www.forintsoft.hu | forintsoft@forintsoft.hu | 79/523-600

# 6. Kiegészítő feladatok

Egyéb kiegészítő lehetőségeket lehet beállítani a programhoz, úgymint a MENU0-hoz és a kezelési leíráshoz menüpont létrehozása a Start menüben, illetve parancsikon létrehozása az indító programnak. A beállítások elvégzése után kattintson a *Tovább* gombra!

| 📅 Ügyviteli programok (dos) Telepítő                                                                                                 |            |        | ×  |
|----------------------------------------------------------------------------------------------------|------------|--------|----|
| <b>Jelöljön ki kiegészítő feladatokat</b><br>Mely kiegészítő feladatok kerüljenek végrehajtásra?                                     |            | Ę      | 3ª |
| Jelölje ki, mely kiegészítő feladatokat hajtsa végre a Telepítő a(z) Ügy<br>(dos) telepítése során, majd kattintson a Tovább gombra. | viteli pro | gramok |    |
| Start menü, ikon:                                                                                                    |            |        |    |
| Menüpont létrehozása a Start menüben                                                                                                 |            |        |    |
| konok létrehozása az asztalon                                                                                                    |            |        |    |
| 🗹 Menüpont létrehozása a kezelési leírásoknak a Start menüben                                                                        |            |        |    |
|                                                                                                    |            |        |    |
|                                                                                                    |            |        |    |
|                                                                                                    |            |        |    |
|                                                                                                    |            |        |    |
|                                                                                                    |            |        |    |
|                                                                                                    | _          |        |    |
| < Vissza Továb                                                                                                    | b >        | Még    | se |

# 7. Összegzés

A következő képernyőn megjelenik az előzőekben beállítottakról egy összesítés.

| ogyvit       | eli programok (dos) Te                               | lepito                         |                   |                   |     |
|--------------|------------------------------------------------------|--------------------------------|-------------------|-------------------|-----|
| A Tele       | ep ítő felkészült                                    |                                |                   |                   | -   |
| A Te         | elepítő felkészült a(z) Ügy<br>pítésére.             | vviteli programok (o           | dos) szám ítógépe | ére történő       |     |
| Katt<br>átte | intson a Telepítés gombr<br>kintéséhez, megváltoztat | a a folytatáshoz, v<br>ásához. | agy a Vissza gor  | nbra a beáll ítás | sok |
| Tel          | epítési mappa:<br>C:\                                |                                |                   |                   | ^   |
| Tel          | epítés típusa:<br>Választható programok              |                                |                   |                   |     |
| Vál          | asztott összetevők:<br>Házipénztár<br>Közös könyvtár |                                |                   |                   |     |
| Sta          | rt menü mappája:<br>Ügyviteli programok (dos         | )                              |                   |                   | J   |
| <            |                                                      |                                |                   |                   | >   |

# www.forintsoft.hu | forintsoft@forintsoft.hu | 79/523-600

Ezen a képernyőn ellenőrizhetők a beállítások. Ha módosítani szeretné valamely beállítást, akkor a *Vissza* gombra kattintva lehet visszalépni a szükséges képernyőre. Ha a beállítások megfelelőek, akkor kattintson a *Telepítés* gombra!

# 8. Információk, indítás

Amennyiben meg kívánja tekinteni a programmal kapcsolatos fontosabb információkat, akkor ezen az ablakon jelölje a *README.TXT megtekintése* lehetőséget.

A telepítés végeztével a Befejezés gombra kattintva léphet ki.

A telepítést követően a program az Asztalon létrehozott *Házipénztár* parancsikonnal vagy a felhasználó által létrehozott HAZIPENZ.BAT fájlhoz tartozó parancsikonnal indítható a program.

# 9. Aktiválás

Lépjen be a weboldalunkra a felhasználónevével és jelszavával, majd töltse le és telepítse a program aktiválását. A letöltéshez kattintson az *Aktiválás…* linkre!

Az aktiválás telepítésekor ugyanazt a meghajtót adja meg, ahova az eredeti programot telepítette.

# Házipénztár program - HAZIPENZ

Az utolsó frissítés dátuma: 2017.03.13 11:53

Letöltés Windowsos gépre (javasolt - 32 bites vagy 64 bites Windows 10 / 8 / 7 / XP rendszerekre)

Letöltés régi Windowsra (XP-nél korábbi rendszerre)

<u>Aktiválás</u>

## 10. Frissítés letöltése

A weboldalunkról bejelentkezés után töltse le és telepítse a program frissítését.

A letöltéshez kattintson a Letöltés Windowsos gépre (javasolt - 32 bites vagy 64 bites Windows 10 / 8 / 7 /XP rendszerekre) linkre!

A frissítés telepítésekor ugyanazt a meghajtót adja meg, ahova az eredeti programot telepítette!